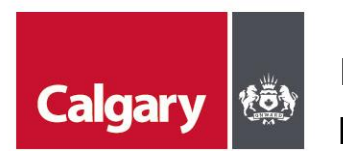

## eBill Account Set Up and Payment

1. Create a City of Calgary myID personal or business account 4. Sign into

Visit https://myid.calgary.ca and follow the online instructions.

- a) Click on either "create a personal account" or "create a business account"
- b) Fill out all required fields
- c) Click sign up
- d) You will receive a confirmation email shortly, with further instructions, on how to validate your myID account.
- e) Once your account has been validated, proceed to step 2.

**Note: Non-Calgary based businesses** (without a Calgary Business License Number or Business ID) may **register for a personal account** to set up a City of Calgary myID account.

- 2. **Create an eBill account :** To request an eBill account and connect it to your myID account Call **311** or **403-268-CITY** (2489) if calling from outside Calgary. The eBill account set up process takes up to two business days.
- 3. You will receive an email advising the invoice has been sent to your eBill account.

For any questions or concern regarding your file, please contact your adjuster. For any technical questions or concerns regarding myID or eBill specifically contact 3-1-1 or call 403-268-2489.

4. Sign into your myID and click the eBill link as shown below.

| algary 🎄          |                                                |
|-------------------|------------------------------------------------|
| Home 🕋            | HOME                                           |
| Related Links < % | Animal Services                                |
|                   | ASSESSMENT SEARCH                              |
|                   | CALGARY PARKING AUTHORITY - PARK ONLINE SYSTEM |
|                   | Calgary Transit CALGARY TRANSIT                |
|                   |                                                |
|                   |                                                |
|                   | FAIR ENTRY                                     |
|                   | GOLF TEE TIME BOOKINGS                         |
|                   | APERMIN POADS EPERMITS                         |

## 5. Proceed to pay your invoice in eBill

| pdate<br>sym en | Cart button    | Credit C<br>Interac C | ard<br>Online (IO) | Interac O            | ected items v<br>nline (IO) pay | vill be paid.<br>ments acce | pted for BMO,    | RBC, Scotia | aBank and TD  |
|-----------------|----------------|-----------------------|--------------------|----------------------|---------------------------------|-----------------------------|------------------|-------------|---------------|
| Item s          | in the Cart    |                       |                    | Payment Cart         | Person                          | alize   Eind   V<br>Error   | Payment          | First 🖬     | 1 of 1 🖸 Last |
| Pay             | Item ID        | Line                  | Due Date           | Balance              | Currency                        | Status                      | Amount           |             |               |
|                 |                |                       |                    |                      |                                 |                             |                  |             | U             |
| Total           | Counts and     | Amounts               | by Curren          | cy                   |                                 |                             |                  |             |               |
| Currency        |                | Total Count           |                    | Payment Cart Balance |                                 | Selected                    | Paym ent Am ount |             |               |
|                 |                |                       |                    |                      |                                 |                             |                  |             |               |
|                 |                |                       |                    |                      |                                 |                             |                  |             |               |
|                 |                |                       |                    |                      |                                 |                             |                  |             |               |
| Payme           | ent will be p  | rocessed              | on the next        | business day         |                                 |                             |                  |             |               |
| i ciyiin        | cint will be p | locesseu              | off are new        | business uny         |                                 |                             |                  |             |               |

6. Once paid, a confirmation number will pop up; record this number, or take a screen shot, and **provide this to your adjuster** as proof of payment.